# SG/SF 250 스위치의 인그레스 및 이그레스 인터 페이스의 대역폭 설정

#### 목표

대역폭은 네트워크 경로를 통해 전송할 수 있는 데이터의 양을 의미합니다.수신 트래픽 및 발 신 트래픽에 대해 대역폭 설정을 다르게 설정할 수 있습니다.인그레스 인터페이스는 수신 트 래픽이 있는 인터페이스를, 이그레스 인터페이스는 발신 트래픽이 있는 인터페이스를 참조합 니다.

이 문서의 목적은 SG250 및 SF250 스위치에서 대역폭 설정을 구성하는 방법을 설명하는 것 입니다.

## 적용 가능한 디바이스

- SF250
- SG250
- SG250X

#### 소프트웨어 버전

• 2.4.5.71

## 대역폭 설정 구성

1단계. 스위치의 웹 구성 유틸리티에 로그인합니다.

| ululu Swite            | h                |                 |               |             |              |
|------------------------|------------------|-----------------|---------------|-------------|--------------|
| cisco                  |                  | Application:    | Switch Manage | ement 🗸     |              |
|                        |                  | Username:       | cisco         |             |              |
|                        |                  | Password:       | •••••         |             |              |
|                        |                  | Language:       | English ~     |             |              |
|                        |                  |                 | Log In        | Secure Brow | sing (HTTPS) |
| 2단계. 페이지               | 상단에 있는 <i>표시</i> | <i>  모드</i> 의 드 | 롭다운 메뉴        | 에서 고급을      | 을 선택합니다      |
| Display Mode: Advanced | Logout About     | Help<br>Q       |               |             |              |
|                        |                  |                 |               |             | ÷L,  −       |

3단계. 메뉴에서 Quality of Service > General > Bandwidth를 클릭합니다.

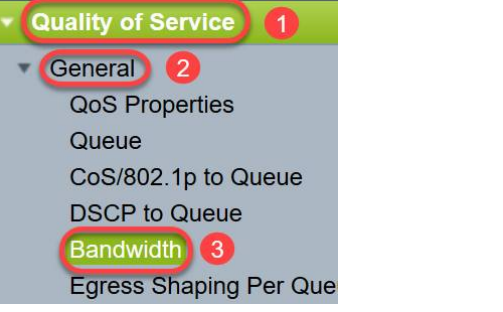

Bandwidth(대역폭) 페이지가 열립니다.

Bandwidth Table(대역폭 테이블)에는 각 인터페이스에 대한 다음 필드가 포함되어 있습니다.

·*인그레스 속도 제한* - 인그레스 트래픽은 수신 트래픽을 나타냅니다.활성화된 경우 인그레스 (수신) 인터페이스의 속도 제한이 표시됩니다.FE(고속 이더넷) 포트의 경우 할당된 대역폭은 62~100,000Kbps 범위에 속하고 GE(기가비트 이더넷) 포트의 경우 대역폭 범위는 62~1,000,000Kbps에 속합니다.

- Status - 인그레스 속도 제한이 활성화되었는지 여부를 표시합니다.

- Rate Limit(KBits/sec) - 포트의 인그레스 속도 제한을 표시합니다.

- % - 포트의 인그레스 속도 제한을 총 포트 대역폭으로 나눈 값으로 표시합니다.

- *CBS(Bytes)* - Committed Burst Size(CBS)는 네트워크에서 수락하는 데이터의 인그레스 인 터페이스에 대한 데이터의 최대 버스트 크기(바이트)입니다.CBS는 3000~19,173,960바이트 범위에 포함될 수 있습니다.

·Egress Shaping Rate - 이그레스(발신) 트래픽의 통계를 표시합니다.

- Status - 이그레스 셰이핑 비율이 활성화되었는지 여부를 표시합니다.

- *CIR(KBits/sec)* - CIR(Committed Information Rate)은 이그레스 인터페이스의 최대 대역폭을 표시합니다.프레임 릴레이 서비스에서 보장된 대역폭의 양을 지정합니다.이렇게 하면 CIR 수 준 내에 있는 프레임이 전달되지만 프레임이 이 제한을 초과할 경우 보장되지 않습니다.FE 포 트의 경우 쉐이핑 속도는 64~1,00,000Kbps이고 GE 포트의 경우 64~1,000,000Kbps입니다.

- CBS (Bytes) - 이그레스 인터페이스에 대한 데이터의 최대 버스트 크기(바이트)입니다.

| Bandwidth                   |                                                  |                   |                                                |             |                        |          |               |
|-----------------------------|--------------------------------------------------|-------------------|------------------------------------------------|-------------|------------------------|----------|---------------|
| Bandwidth Table             |                                                  |                   |                                                |             | Showing 1-52 of 52 All | per page |               |
| Filter: Interface Type equa | als to Port 🔽 Go                                 |                   |                                                |             |                        |          |               |
| Entry No. Interface         | Ingress Rate Limit<br>Status Rate Limit (KBits/s | ec) % CBS (Bytes) | Egress Shaping Rates<br>Status CIR (KBits/sec) | CBS (Bytes) |                        |          |               |
| 4단계.<br>를 선택                | 대역폭 설정을<br>백하고 Edit를 클                           | · 구성하려는<br>}릭합니다. | 인터페이스의                                         | 의 적절한       | 라디오 버튼을                | 클릭하여 연   | <u>ˈ</u> 터페이스 |
| 0                           | 49 GE1                                           | Disabled          | 1                                              |             | D                      | isabled  |               |
| 0                           | 50 GE2                                           | Disabled          |                                                |             | D                      | isabled  |               |
| 0                           | 51 GE3                                           | Disabled          |                                                |             | D                      | isabled  |               |
| 0                           | 52 GE4                                           | Disabled          |                                                |             | D                      | isabled  |               |
|                             | Copy Settings                                    | Edit              | 2                                              |             |                        |          |               |

새 창이 나타납니다.

| Interface:                            | Port GE1      O LAG 1 |                                                 |  |  |  |
|---------------------------------------|-----------------------|-------------------------------------------------|--|--|--|
| Ingress Rate Limit:                   | Enable                |                                                 |  |  |  |
| ✤ Ingress Rate Limit:                 | 100                   | KBits/sec (Range: 100 - 1000000, Default: 100)  |  |  |  |
| ✤ Ingress Committed Burst Size (CBS): | 128000                | Bytes (Range: 3000 - 19173960, Default: 128000) |  |  |  |
| Egress Shaping Rate:                  | Enable                |                                                 |  |  |  |
| Committed Information Rate (CIR):     | 64                    | KBits/sec (Range: 64 - 1000000, Default: 64)    |  |  |  |
| ✤ Egress Committed Burst Size (CBS):  | 128000                | Bytes (Range: 4096 - 16762902, Default: 128000) |  |  |  |

#### Apply Close

Apply

Close

5단계. 특정 포트에 대역폭 설정을 적용하려면 **Port** interface(포트 인터페이스)를 선택하고 일 부 또는 모든 개별 포트의 번들에 대역폭 설정을 적용하려면 **LAG**(Link Aggregation)를 클릭합 니다.그런 다음 옆에 있는 드롭다운 목록에서 특정 값을 선택합니다.

**참고:**LAG 설정을 구성하려면 메뉴에서 *Port Management(포트 관리) > Link Aggregation(링 크 어그리게이션) > LAG Management(LAG 관리)*로 이동할 수 있습니다.수정할 LAG를 선택 하고 해당 LAG에 포트를 추가합니다.

| Interface:                            | Port GE1      ( | ) LAG 1                                         |
|---------------------------------------|-----------------|-------------------------------------------------|
| Ingress Rate Limit:                   | Enable          |                                                 |
| ✿ Ingress Rate Limit:                 | 100             | KBits/sec (Range: 100 - 1000000, Default: 100)  |
| ✤ Ingress Committed Burst Size (CBS): | 128000          | Bytes (Range: 3000 - 19173960, Default: 128000) |
| Egress Shaping Rate:                  | Enable          |                                                 |
| Committed Information Rate (CIR):     | 64              | KBits/sec (Range: 64 - 1000000, Default: 64)    |
| Egress Committed Burst Size (CBS):    | 128000          | Bytes (Range: 4096 - 16762902, Default: 128000) |
| Apply                                 |                 |                                                 |

6단계. (선택 사항) 수신 트래픽 대역폭을 정의하려면 Ingress Rate Limit 확인란을 선택합니다

| Interface:                           | Port GE1      ( | ) LAG 1                                         |
|--------------------------------------|-----------------|-------------------------------------------------|
| Ingress Rate Limit:                  | Enable          |                                                 |
| Ingress Rate Limit:                  | 100             | KBits/sec (Range: 100 - 1000000, Default: 100)  |
| CBS):                                | 128000          | Bytes (Range: 3000 - 19173960, Default: 128000) |
| Egress Shaping Rate:                 | Enable          |                                                 |
| Committed Information Rate (CIR):    | 64              | KBits/sec (Range: 64 - 1000000, Default: 64)    |
| ✤ Egress Committed Burst Size (CBS): | 128000          | Bytes (Range: 4096 - 16762902, Default: 128000) |
|                                      |                 |                                                 |

**참고:**6단계에서 Ingress *Rate Limit(인그레스 속도 제한)*을 선택하지 않은 경우 <u>9단계로</u> 건너 뜁니다.

7단계. 인그레스 속도 제한 필드에 값을 입력합니다.

| Interface:                          | Port GE1      ( | ) LAG 1                                         |
|-------------------------------------|-----------------|-------------------------------------------------|
| Ingress Rate Limit:                 | Enable          |                                                 |
| Ingress Rate Limit:                 | 150             | KBits/sec (Range: 100 - 1000000, Default: 100)  |
| Ingress Committed Burst Size (CBS): | 128000          | Bytes (Range: 3000 - 19173960, Default: 128000) |
| Egress Shaping Rate:                | Enable          |                                                 |
| Committed Information Rate (CIR):   | 64              | KBits/sec (Range: 64 - 1000000, Default: 64)    |
| Barass Committed Burst Size (CBS)   | 128000          | Bytes (Range: 4096 - 16762902, Default: 128000) |

참고:인터페이스 유형이 LAG일 때 두 개의 Ingress Rate Limit 필드가 나타나지 않습니다.

8단계. CBS(Ingress Committed *Burst Size)* 필드에 값을 입력합니다.

| Interface:                          | Port GE1      ( | ) LAG 1                                         |
|-------------------------------------|-----------------|-------------------------------------------------|
| Ingress Rate Limit:                 | Enable          |                                                 |
| Ingress Rate Limit:                 | 150             | KBits/sec (Range: 100 - 1000000, Default: 100)  |
| Ingress Committed Burst Size (CBS): | 150000          | Bytes (Range: 3000 - 19173960, Default: 128000) |
| Egress Shaping Rate:                | Enable          |                                                 |
| Committed Information Rate (CIR):   | 64              | KBits/sec (Range: 64 - 1000000, Default: 64)    |
| Egress Committed Burst Size (CBS):  | 128000          | Bytes (Range: 4096 - 16762902, Default: 128000) |
|                                     |                 |                                                 |

**참고:***Ingress Rate Limit(인그레스 속도 제한*) 및 *CBS(Ingress Committed Burst Size)* 필드는 Ingress Rate Limit(인그레스 속도 제한) 확인란이 활성화된 경우 기본값으로 자동 채워집니다

9단계. (선택 사항) 발신 트래픽 대역폭을 정의하려면 Egress Shaping Rate 확인란을 선택합 니다.쉐이핑 속도는 이그레스 인터페이스에서 허용되는 최대 대역폭을 의미합니다.

| Interface:                           | Port GE1      O LAG 1 |                                                 |  |  |  |
|--------------------------------------|-----------------------|-------------------------------------------------|--|--|--|
| Ingress Rate Limit:                  | Enable                |                                                 |  |  |  |
| Ingress Rate Limit:                  | 150                   | KBits/sec (Range: 100 - 1000000, Default: 100)  |  |  |  |
| Singress Committed Burst Size (CBS): | 150000                | Bytes (Range: 3000 - 19173960, Default: 128000) |  |  |  |
| Egress Shaping Rate:                 | Enable                |                                                 |  |  |  |
| Committed Information Rate (CIR):    | 64                    | KBits/sec (Range: 64 - 1000000, Default: 64)    |  |  |  |
| Egress Committed Burst Size (CBS):   | 128000                | Bytes (Range: 4096 - 16762902, Default: 128000) |  |  |  |
| Apply Close                          |                       |                                                 |  |  |  |

**참고:**9단계에서 이그레스 *셰이핑 속도를* 확인하지 않은 경우 <u>12단계로 건너뜁니다</u>.

10단계. CIR*(Committed Information Rate)* 필드에 값을 입력합니다.

| Interface:                           | Port GE1      ( | ) LAG 1                                         |
|--------------------------------------|-----------------|-------------------------------------------------|
| Ingress Rate Limit:                  | Enable          |                                                 |
| Ingress Rate Limit:                  | 150             | KBits/sec (Range: 100 - 1000000, Default: 100)  |
| Singress Committed Burst Size (CBS): | 150000          | Bytes (Range: 3000 - 19173960, Default: 128000) |
| Egress Shaping Rate:                 | 🖂 Enable        |                                                 |
| Committed Information Rate (CIR):    | 65              | KBits/sec (Range: 64 - 1000000, Default: 64)    |
| Egress Committed Burst Size (CBS):   | 128000          | Bytes (Range: 4096 - 16762902, Default: 128000) |
| Apply                                |                 |                                                 |

11단계. CBS(Egress Committed Burst *Size)* 필드에 필요한 값을 입력합니다.

**참고:**이 양은 일시적으로 허용된 한도를 초과하여 대역폭을 늘릴 경우에도 전송할 수 있습니 다.

| Interface:                                                                                                    | Port GE1      (                         | ) LAG 1                                                                                                    |
|----------------------------------------------------------------------------------------------------|-----------------------------------------|----------------------------------------------------------------------------------------------------|
| Ingress Rate Limit:                                                                                                    | Enable                                  |                                                                                                    |
| Ingress Rate Limit:                                                                                                    | 150                                     | KBits/sec (Range: 100 - 1000000, Default: 100)                                                                                                    |
| Ingress Committed Burst Size (CBS):                                                                                                    | 150000                                  | Bytes (Range: 3000 - 19173960, Default: 128000)                                                                                                    |
| Egress Shaping Rate:                                                                                                    | Enable                                  |                                                                                                    |
| Committed Information Rate (CIR):                                                                                                    | 65                                      | KBits/sec (Range: 64 - 1000000, Default: 64)                                                                                                    |
| Egress Committed Burst Size (CBS):                                                                                                    | 140000                                  | Bytes (Range: 4096 - 16762902, Default: 128000)                                                                                                    |
| <ul> <li>Ingress Rate Limit:</li> <li>Ingress Committed Burst Size (CBS):<br/>Egress Shaping Rate:</li> <li>Committed Information Rate (CIR):</li> <li>Egress Committed Burst Size (CBS):</li> </ul> | 150000<br>Second Enable<br>65<br>140000 | KBits/sec (Range: 100 - 1000000, Default: 100)<br>Bytes (Range: 3000 - 19173960, Default: 128000)<br>KBits/sec (Range: 64 - 1000000, Default: 64)<br>Bytes (Range: 4096 - 16762902, Default: 128000) |

Apply Close

#### 12단계. **적용**을 클릭하여 설정을 저장합니다.

| Interface:                         | Port GE1      C LAG 1 |                                                 |  |  |  |
|------------------------------------|-----------------------|-------------------------------------------------|--|--|--|
| Ingress Rate Limit:                | Enable                |                                                 |  |  |  |
| Ingress Rate Limit:                | 150                   | KBits/sec (Range: 100 - 1000000, Default: 100)  |  |  |  |
| Size (CBS):                        | 150000                | Bytes (Range: 3000 - 19173960, Default: 128000) |  |  |  |
| Egress Shaping Rate:               | Enable                |                                                 |  |  |  |
| Committed Information Rate (CIR):  | 65                    | KBits/sec (Range: 64 - 1000000, Default: 64)    |  |  |  |
| Egress Committed Burst Size (CBS): | 140000                | Bytes (Range: 4096 - 16762902, Default: 128000) |  |  |  |
| Apply Close                        |                       |                                                 |  |  |  |

## 설정 복사

1단계. 한 인터페이스의 설정을 다른 인터페이스 또는 여러 인터페이스에 복사하려면 소스 인 터페이스의 라디오 버튼을 클릭합니다.

| Ban   | Bandwidth Table                            |           |            |                        |   |             |          |                      |             |  |
|-------|--------------------------------------------|-----------|------------|------------------------|---|-------------|----------|----------------------|-------------|--|
| Filte | Filter: Interface Type equals to Port 🗹 Go |           |            |                        |   |             |          |                      |             |  |
|       | Entry No.                                  | Interface | Ingress Ra | ress Rate Limit        |   |             |          | Egress Shaping Rates |             |  |
|       |                                            |           | Status     | Rate Limit (KBits/sec) | % | CBS (Bytes) | Status   | CIR (KBits/sec)      | CBS (Bytes) |  |
| 0     |                                            | FE1       | Enabled    | 100                    |   | 654164      | Enabled  | 64                   | 55616       |  |
| 0     | 2                                          | FE2       | Disabled   |                        |   |             | Disabled |                      |             |  |
| 0     | 3                                          | FE3       | Disabled   |                        |   |             | Disabled |                      |             |  |

2단계. Copy Settings(설정 복사)를 클릭합니다.

| Copy Settings | Edit |
|---------------|------|
| 새 창이 나타납니     | 니다.  |

Close

Apply

| Copy configu | ration from entr | y 49 (GE1)                          |
|--------------|------------------|-------------------------------------|
| to:          |                  | (Example: 1,3,5-10 or: FE1,FE3-GE4) |
| Apply        | Close            |                                     |

3단계. 제공된 필드에 대상 인터페이스를 입력합니다.동일한 설정을 여러 인터페이스에 복사 하려면 대상 인터페이스 또는 인터페이스 범위를 쉼표로 구분합니다.

| Copy configuration from entry 49 (GE1)<br>to: FE2-FE10,GE2 (Example: 1,3,5-10 or: FE1,FE3-GE4) |  |  |
|------------------------------------------------------------------------------------------------|--|--|
| Apply Close 4단계. <b>적용</b> 을 클릭하여 설정을 복사합니다.                                                   |  |  |
| Copy configuration from entry 49 (GE1)                                                         |  |  |

이제 SG250 또는 SF250 스위치에서 대역폭 설정을 성공적으로 구성해야 합니다.